# **CREARE UN IPERTESTO CON WORD**

### 1 – COSTRUISCI UNA MAPPA CONCETTUALE

Crea una **mappa concettuale** sintetica del processo che vuoi analizzare (per esempio "L'evoluzione dell'Impero romano: dall'apogeo al crollo della parte occidentale"), che metta in evidenza i nodi più importanti dell'ipertesto e i possibili legami tra essi. Puoi scegliere di attribuire all'ipertesto diverse strutture: in questo caso è stata utilizzata quella di tipo gerarchico.

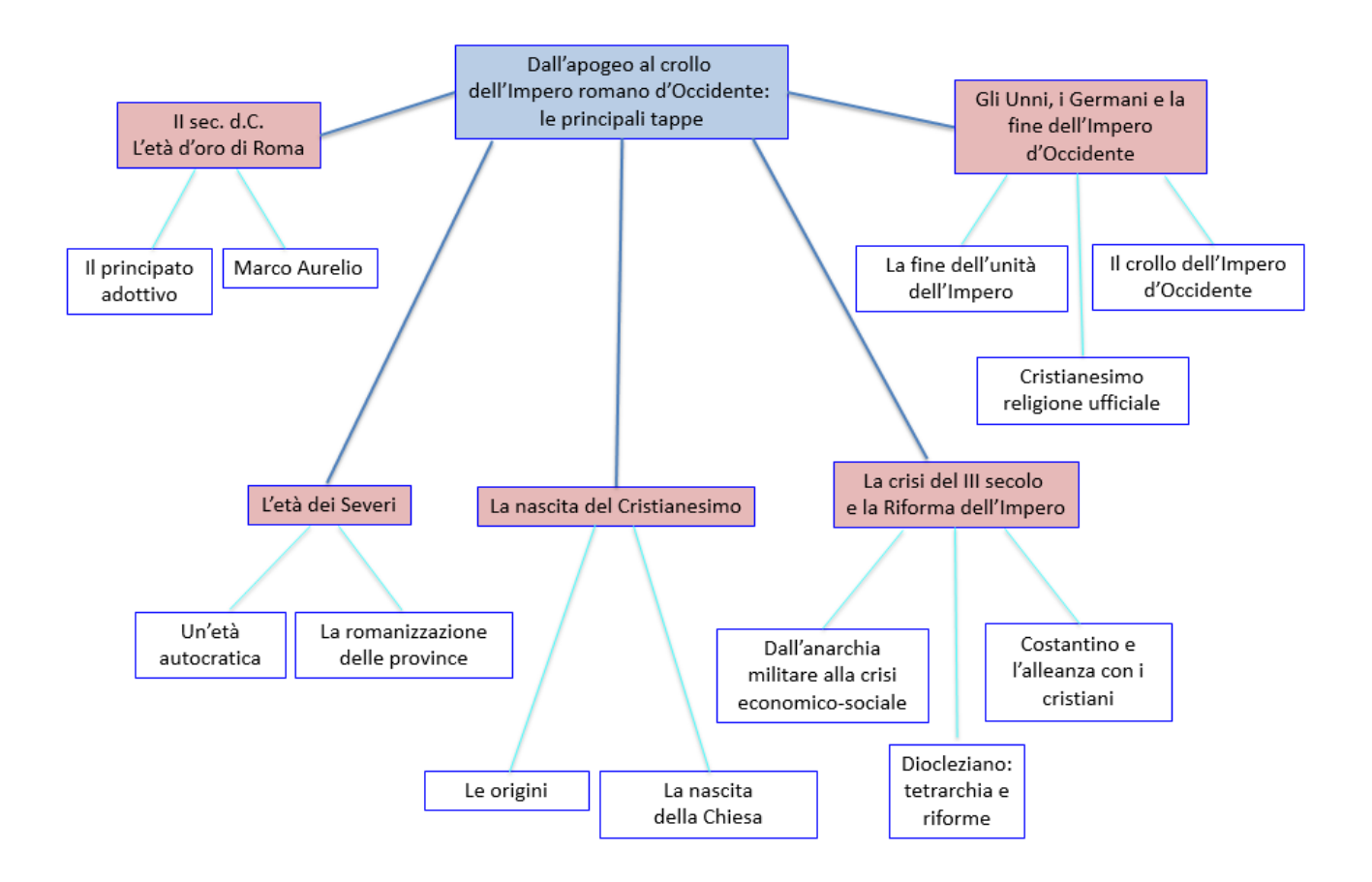

# 2 - IMPOSTA LA HOME PAGE

Crea un **documento di Word** e impostane la pagina iniziale (**Home Page**), che costituirà il punto di avvio della navigazione nell'ipertesto e di ritorno da qualsiasi punto dell'ipertesto. La Home Page deve contenere un **testo base**, breve e sintetico, che riporti in successione le principali tappe del processo. Completala con il titolo del lavoro, una fotografia che illustri l'argomento dell'ipertesto, un link alla pagina degli autori dell'ipertesto e uno a quella delle fonti utilizzate (bibliografia e siti web), e un pulsante di partenza **Entra**, che richiama il documento principale.

Poi stampa il testo base su carta e seleziona con un **evidenziatore** nomi e termini che vuoi trattare in modo più dettagliato o che dovranno diventare link ad altri testi o materiali multimediali.

# 3 - RACCOGLI I MATERIALI MULTIMEDIALI

Seleziona **materiali multimediali** utili (testi, fotografie, video, audio) e costruisci una **tabella** che contenga per ciascuno le seguenti informazioni: nome del documento, formato con cui è stato acquisito e memorizzato il file, note descrittive che lo riguardano. Raccogli tutti i materiali in un'unica cartella, in modo da poter facilmente trasferire l'intero percorso multimediale su una chiavetta o un altro computer.

## 4 – IMPOSTA LE PAGINE SUCCESSIVE

Completa il documento di Word aggiungendo una pagina per ognuno dei nodi individuati nella mappa. In ogni pagina devono essere presenti i **link per la navigazione**: sia quelli che riportano alla Home Page sia quelli che consentono di raggiungere le pagine di secondo livello.

#### 5 – SCHEMATIZZA LA STRUTTURA DELL'IPERTESTO

A partire dalla mappa concettuale iniziale, costruisci una mappa che rappresenti sinteticamente la **struttura definitiva dell'ipertesto** e ne descriva nodi e link.

#### Per creare un collegamento ipertestuale

**1.** Seleziona con il mouse la parola che deve diventare un link, poi dalla scheda **Inserisci**, nel gruppo **Collegamenti**, scegli **Collegamento ipertestuale**.

2. Nella finestra di dialogo che si apre, seleziona il file che deve diventare la destinazione del link.

**3.** Per aggiungere un collegamento ipertestuale a un altro file, utilizza la casella **Cerca in** per scegliere la cartella dove il file è contenuto.

4. Clicca su OK.

Se vuoi creare un collegamento a un **sito Internet**, inserisci il nome del sito all'interno della casella **Indirizzo** oppure seleziona l'indirizzo dall'elenco che si apre cliccando sulla freccia verso il basso, che presenta i siti visitati di recente con il browser.

Al termine di queste operazioni, la parola che hai scelto come link risulterà **sottolineata e di colore blu**: se clicchi su di essa, tenendo il tasto **Ctrl** premuto, si apre il documento collegato.